# Forint-Soft

# Felvásárlási jegy nyilvántartás (FELVJEGY)

Kezelési leírás

www.forintsoft.hu | forintsoft@forintsoft.hu | 79/523-600

# 1. Általános leírás

A program a felvásárlási jegyek készítésére és nyilvántartására használható.

A felvásárlási jegyek adatai átadhatók a könyvelőprogramoknak, illetve a bérprogram a '08 havi járulékbevalláshoz átveszi a pénzügyi teljesítéseket.

# 1.1. Hardver- és szoftverfeltételek

#### **Operációs rendszer**

Magyar nyelvű, magyar területi beállításokkal rendelkező 32 vagy 64 bites Windows (Windows 11 / Windows 10 / Windows 8 / Windows 7 / Windows Vista / Windows XP). Programjaink használatához a **Windows 10 vagy Windows 11** operációs rendszert javasoljuk.

#### Minimális konfiguráció

- Pentium/AMD 2 GHz processzor
- 512 MB RAM memória
- 300 MB szabad tárterület
- Operációs rendszer: XP / Vista / 7 / 8 / 10 / 11 (magyar nyelvű, 32 vagy 64 bites is)
- Internet elérés (frissítések ellenőrzéséhez, letöltéséhez)
- Tintasugaras vagy lézernyomtató ajánlott, mátrixnyomtatón a nyomtatás a grafikus nyomtatás miatt lassú lehet.
- Képernyő nagyítása: 100%.

- Minimum 1024\*768-as felbontású monitor, de ajánlott az 1280\*720 vagy nagyobb felbontás.

# **1.2.** A program telepítése, üzembe helyezése

A telepítés részletes leírása az <u>1. számú mellékletben</u> olvasható.

A demó telepítése után a weboldalunkra történő bejelentkezés után töltse le és telepítse a program aktiválását és a frissítését.

#### UTIL mappa

A program bizonyos funkciókhoz segédprogramokat használ, melyek az UTIL mappában találhatók meg. Az UTIL mappának ugyanazon a meghajtón kell lennie, amelyen a FELVJEGY mappa is megtalálható.

Ha a programot másik meghajtóra szeretnénk áthelyezni, akkor az alábbi mappákat kell átmásolni:

- FELVJEGY mappa,
- UTIL mappa,
- FELVJEGY.BAT fájl.

Linux-megosztás esetén előfordulhat, hogy a hálózati meghajtón lévő UTIL mappában lévő segédprogram nem tud internethez kapcsolódni. Ebben az esetben az alábbi linkről töltse le és telepítse az UTIL könyvtárat a C: meghajtóra. <u>https://www.forintsoft.hu/letoltes/UTIL.exe</u>

A program az **FELVJEGY.BAT** fájllal vagy a **MENU032.exe** programmal (illetve ezekre mutató parancsikonokkal) indítható el. A MENU032 program az alábbi linkről tölthető le: <u>https://forintsoft.hu/letoltes/menu032.exe</u>

# 1.3. Általános kezelési ismeretek

A program teljes körűen billentyűzetről is vezérelhető, egér nem használható.

Az adott menüpontban használható egyes funkciókhoz tartozó billentyűt a képernyő alján láthatjuk. Egyes mezőknél ezen kívül további billentyűzet is használható, ebben az esetben a mezőhöz tartozó tájékoztató szövegben jelenítjük meg azt.

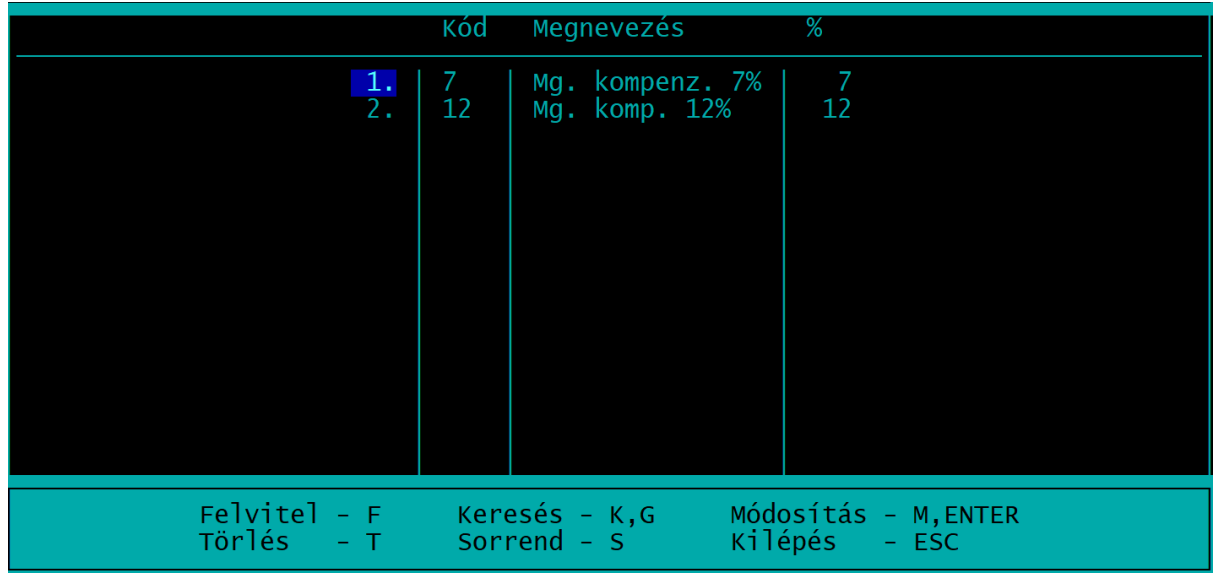

Az ábra az *áfa kulcsok* menüpontot mutatja, de mindegyik törzsadatállomány képernyője hasonló. Az eltárolt adatokat (rekordokat) táblázatos formában láthatjuk.

A táblázatban a kurzormozgató billentyűkkel (nyilak, PageDown, PageUp, tabulátor) tudunk mozogni. A képernyő alsó részén látható karakterekkel lehet a különböző funkciókat elindítani (pl. F - felvitel).

- o *F Felvitel:* új tétel felvitelére szolgál, egy üres adatbeviteli képernyőt kapunk. Az egyes állományok adatbeviteli képernyői a leírás további részében szerepelnek.
- o *M Módosítás*: egy már eltárolt tétel módosítása.
- o *S Sorrend*: a táblázatban az adatok megjelenítési sorrendje állítható be vele. Például a vevők megjeleníthetők kód szerint és név szerint is.
- G Gyorskeresés: betű vagy szám leütésére a leütött karakter megjelenik a Keresés mezőben és a táblázatban a kurzor a mezőben szereplő szövegre ugrik. Az összefügg a beállított sorrenddel, pl. ha a vevőtörzs névsorba van rendezve, akkor a "K" billentyűre az első "K"-val kezdődő névre ugrik
- K Keresés: az új tétel felviteléhez hasonló ablakban adhatjuk meg a keresési feltételeket, egyszerre többet is. A PageDown billentyű megnyomására az első feltételnek megfelelő tételre lép a program. A K billentyű és PageDown billentyű megnyomása után a következő tételre lép.
- o T Törlés: a kijelölt sor törlése. A törölt tétel visszaállítására nincs lehetőség.
- L Lista: az adott törzsadatból készíthető lista. (A lista általában csak a fontosabb adatokat tartalmazza, nem a teljes adatbázist.)
- Esc Kilépés: Az Esc billentyű megnyomásával lehet kilépni a menüpontból, a menüből egy felsőbb szintre.

Az adatbeviteli képernyők leírása során nem fűzünk magyarázatot azokhoz a mezőkhöz, amelyek kitöltése értelemszerű (pl. cég neve, adószáma stb.)

# 2. Vállalkozás törzsadata, beállítások

# 2.1. Cég, év kiválasztása

A program első indításakor az 'Ügyfelek (F1)' segítségével be kell lépni az ügyfélnyilvántartásba (lásd Ügyfél törzsadatállomány). Ide be kell vinni annak a cégnek vagy cégeknek az adatait, akiknek a felvásárlási jegyeit szeretnénk nyilvántartani vagy elkészíteni. A következő indításkor az ügyfél mezőben cég számot kell beírni, vagy F1-gyel behívni az ügyfélnyilvántartást és onnan kiválasztani.

Az egyes évek adatai külön alkönyvtárakban tárolódnak. Az év mezőben kell megadni, hogy melyik évbe akarunk belépni.

```
Ügyfél, könyvelési év kiválasztása
Ügyfél: 001 Minta Kft.
Könyvelési év: 2022. hó: 03
Napi dátum: 2022.03.25
F1 – ügyfelekkel kapcsolatos műveletek
F2 – nyomtató, képernyő, egyéb beállítás
F3 – közös adatállományok
Esc – kilépés a programból
```

# Év nyitása

Ha megadott ügyfélnek még a megadott évre nincs adatállománya, akkor üzenet jelenik meg és lehetőséget ad a program az adatállomány létrehozására. A létrehozás után átvehetünk törzsadatokat (szállítók, termékek számlázáshoz stb.) ugyanannak a cégnek korábbi évi állományából vagy egy másik cégből is. (Lásd '<u>Átvétel másik állományból</u>' menüpont!) ESC-et nyomva a mintaállománnyal kerül feltöltésre a törzsadatok állománya.

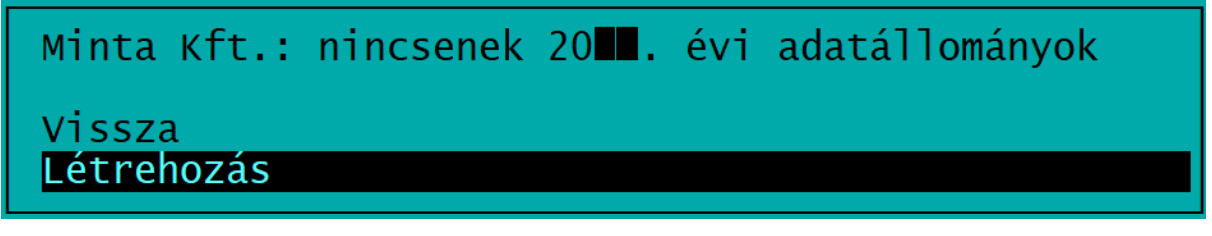

# 2.2. Ügyfél törzsadatállomány (F1)

Kettő ablak kitöltésével lehet új ügyfelet felvinni, módosítani. A cégekről lista készíthető. **Ügyfél törlése** az ügyfél összes alkönyvtárának a törlését jelenti, azaz **törlődik minden év**. Magyarázat a kitöltendő mezőkhöz:

o Cég száma: 001-től 999-ig terjedő lehet.

- o *Cég neve, cím, levelezési cím*: a címet a megfelelő bontásban kell megadni. Közterület jellege az *F1* billentyű segítségével is választható. Itt csak olyan fogadható el, amelyet a bevallások is elfogadnak.
- o *Bankszámlák*: három bankszámla adata adható meg. Számlázáskor használja a program. *Shift + F1* billentyűkombinációval több bankszámla is rögzíthető. Több bankszámla megadása esetén, felvásárlási jegy készítésekor kiválasztható, hogy melyik kerüljön a számlára.
- o Adófizetés módja: 1 TAO, 2 SZJA, 3 EVA, 4 KATA, 5 KIVA.
- o ÁFA elszámolás módja: lehet normál (N), pénzforgalmi áfa (P), vagy áfamentes (M).

#### **Átsorszámozás**

A cégtörzsben rögzített cégeknek megváltoztatható a sorszáma. Az új sorszám megadásához álljunk rá az adott cég nevére, majd nyomjuk meg az **R** (Átsorszámozás) billentyűt. A megjelenő ablakban adjuk meg az új kódszámot.

Csak olyan kód adható meg, amely még nem használt!

#### Ügyfél, könyvelési év kiválasztása, belépési képernyő

A program indítása után megadható a használni kívánt cég kódja, mely kétféleképpen történhet.

- Kód beírásával (ha ismerjük).

- F1 megnyomása után az ügyféltörzsből történő kiválasztással.

A felvásárlási jegyek évenként elkülönülnek, így a belépéskor meg kell adni a könyvelési évet. *Napi dátum*: a listákon megjelenő dátum. Ha korábbi dátummal szeretnénk listát nyomtatni, akkor ide írható be ez.

Ügyfél, könyvelési év kiválasztása Ügyfél: 001 Minta Kft. Könyvelési év: 2022. hó: 03 Napi dátum: 2022.03.25 F1 - ügyfelekkel kapcsolatos műveletek F2 - nyomtató, képernyő, egyéb beállítás F3 - közös adatállományok Esc - kilépés a programból

# 2.3. Nyomtató, képernyő, egyéb beállítás (F2)

Az induló képernyőn az F2 billentyű megnyomásával végezhetők el az összes cégre vonatkozó beállítások.

| F1 | - | ügyfelekkel kapcsolatos műveletek   |
|----|---|-------------------------------------|
| F2 | - | nyomtató, képernyő, egyéb beállítás |
| F3 | - | közös adatállományok                |

| Nyomtató                                 | EPSON vagy HP-kompatibilis. Ha a Windows alapértelmezett<br>nyomtatójára (USB) vagy PDF-be nyomtatunk, akkor az <b>EPSON</b> -t kell<br>választani.                                                                                                    |
|------------------------------------------|----------------------------------------------------------------------------------------------------|
| Lapméret (sor)                           | A nyomtatható sorok száma a papíron. Az optimális méret a<br>nyomtatótól is függ (EPSON-nál 64-72 közötti beállítás lehet megfelelő).<br>Ha azt tapasztalja, hogy az oldaltörés esetén túl sok üres tér marad a<br>lap alján, akkor növelje a megadott számot, ha pedig az egy oldal nem<br>fér ki a lapra (pl. üres második oldalt nyomtat a program), akkor<br>csökkentse a sorok számát. |
| Nyomtatóport                             | LPT1-5, USB, PDF.<br>A Windows alapértelmezett nyomtatójára nyomtatás esetén USB-t kell<br>beállítani. Az USB és PDF beállításokhoz a nyomtatónál az EPSON-t kell<br>választani.                                                                                                    |
| Szín                                     | S - színes, M - mono (fekete-fehér), Z - szürke                                                                                                    |
| Floppy egység<br>mentéskor               | PI. A:                                                                                                    |
| Karakterkészlet                          | Normál vagy 852. Hibás beállítás esetén az ékezetes karakterek nem megfelelően jelennek meg.                                                                                                    |
| HP nyomtató<br>automatikus<br>beállítása | Célszerű I-re állítani.                                                                                                    |
| Frissítés<br>ellenőrzése                 | Célszerű I-re állítani. A program induláskor ellenőrzi, hogy van-e<br>frissebb verziója. Ha van, akkor egy piros hátterű ablak jelenik meg. Ha<br>van frissebb verzió, akkor zárja be a programot, majd weblapunkról<br>töltse le a frissítést. Ha a számítógép nem kapcsolódik internetre, akkor<br>N-re kell állítani.                                                                    |

# 2.4. Közös adatállományok (F3)

Az induló képernyőn az F3 billentyű megnyomásával érhetők el az alábbi közös (minden cégre vonatkozó) adatállományok.

### 2.4.1. Változás fájlok

A frissítés telepítését követően a program megjeleníti a változások szövegét, mely tájékoztató szöveg törölhető.

A változások leírása ebben a menüpontban mindig elolvashatók.

# 3. Menürendszer

| Törzsadatok<br>kezelése  | Felvásárlási<br>jegyek | Pénzügyi<br>teljesítés | Kimutatá-<br>sok        | Egyéb<br>funkciók            | Új ügyfél<br>választás |
|--------------------------|------------------------|------------------------|-------------------------|------------------------------|------------------------|
| Szállítók                |                        |                        | Felvásárlási<br>jegyek  | Mentés<br>visszatöltése      |                        |
| ÁFA kulcsok              |                        |                        | Számlázott<br>termékek  | Indexelés                    |                        |
| Termékek<br>számlázáshoz |                        |                        | SZAMLAZO<br>import fájl | Átvétel másik<br>állományból |                        |
| Állandók                 |                        |                        |                         | Átadás<br>könyvelésnek       |                        |
| F2-F10<br>billentyűk     |                        |                        |                         |                              |                        |

# 4. Törzsadatok kezelése

# 4.1. Szállítók

A szállítók törzsadatait lehet az adatbeviteli képernyő kitöltésével eltárolni.

- o *Szállító száma*: négyjegyű szám 0001-től 9999-ig. A kód betűt is tartalmazhat, azonban ilyenkor a program nem ajánlja fel automatikusan a következő sorszámot.
- o *Bankszámlaszám*: a program a bankszámlaszámban szereplő ellenőrzőszám segítségével megállapítja, hogy a begépelt adat helyes-e. A bankszámlához rögzíthető a számlavezető neve is.
- Mezőgazdasági őstermelő: Ha a szállító mezőgazdasági őstermelő, akkor az adatai a mezőben I jelölés után megadható (FELIR azonosító, tevékenység azonosító, adóazonosító, családi gazdaság nyilvántartási szám, TAJ-szám). Ezek az adatok a bérprogramban a '08 havi járulékbevallás készítésekor átvehetők.

| Szállító száma: 0001<br>neve: Minta Béla<br>születési neve: Minta Béla    | Neme[1/2]: 1                                                                                  |  |  |  |  |  |
|---------------------------------------------------------------------------|-----------------------------------------------------------------------------------------------|--|--|--|--|--|
| Adószám: 13768812-2-03                                                    | Telefon: 79/523-600                                                                           |  |  |  |  |  |
| Születési helye: Baja                                                     | ideje: 1977.01.01                                                                             |  |  |  |  |  |
| Anyja neve: Horváth Irén                                                  | Anyja neve: Horváth Irén                                                                      |  |  |  |  |  |
| Cim: 6500 Baja                                                            | Roosevelt tér 1.                                                                              |  |  |  |  |  |
| Számlavezető: K&H Bank Zrt.<br>Számlaszám: 10402513-00006347-000          | 00006                                                                                         |  |  |  |  |  |
| Mezőgazdasági őstermelő: I                                                | FELIR azonosító:                                                                              |  |  |  |  |  |
| -igazolvány száma:<br>-érvényessége:<br>-tevékenység az.: NEBIH3333333333 | -adóazonosító: 8888888888<br>-családi gazd. ny. szám: OCSG-22222222<br>-TAJ-szám: 037 687 210 |  |  |  |  |  |

# 4.2. Áfa-kulcsok

A felvásárlási jegyen szereplő áfa-kulcsok rögzítésére szolgáló képernyő. A jelenleg hatályos áfatörvény szerinti kulcsokkal fel van töltve. Esetleges áfa-kulcs változás esetén kell csak módosítani ezt az állományt.

Tetszőlegesen bővíthetők. Az érvényességi idő kitöltése nem kötelező.

Az áfa-kulcshoz megadható a kód a főkönyvbe való átadáshoz.

A Sorrend mezőbe beírt érték alapján jelennek meg az áfa-kulcsok, így célszerű a leggyakrabban használt kulcsnál az 1-est jelölni.

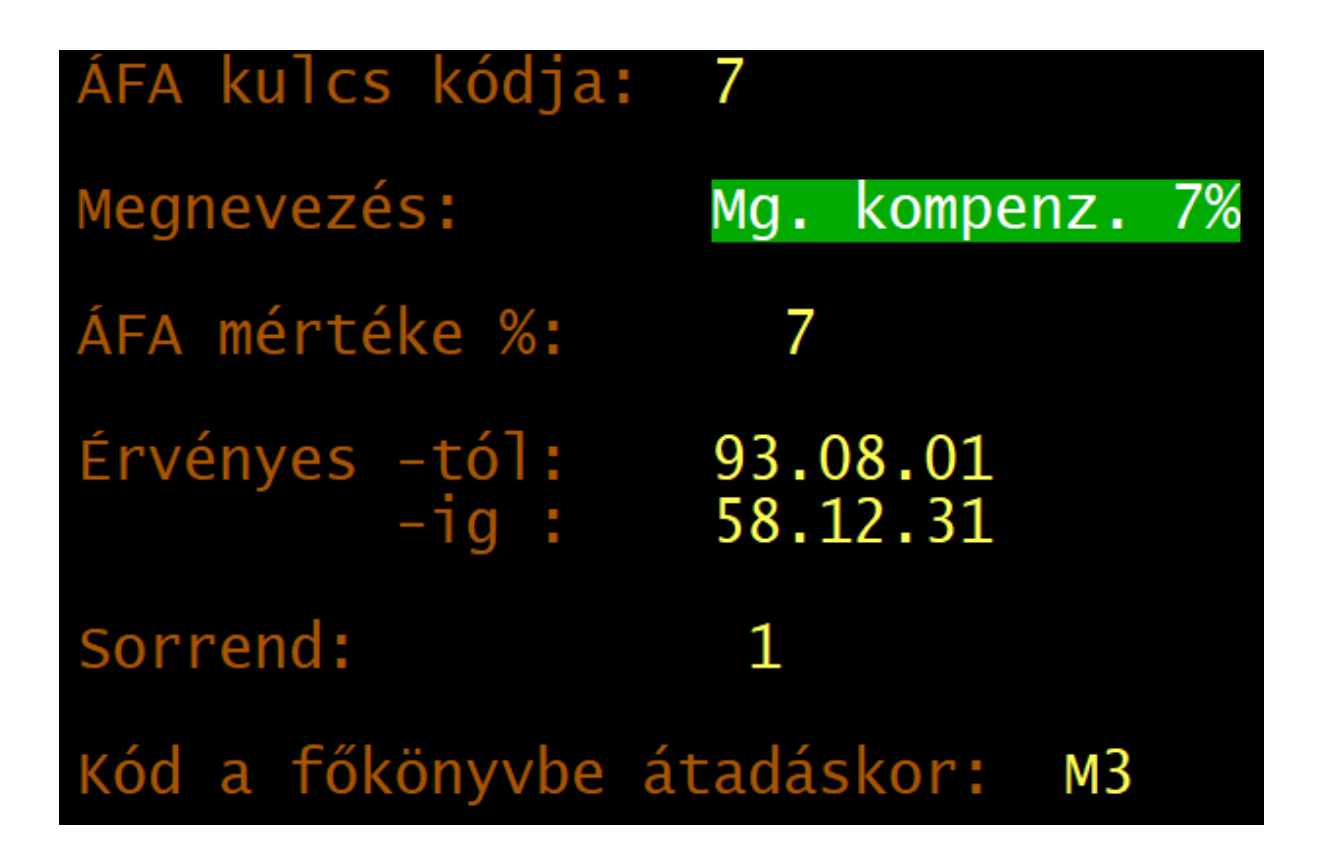

# 4.3. Termékek számlázáshoz

A felvásárolt termékek, szolgáltatások adatait lehet az adatbeviteli képernyőn bevinni.

- Azonosító: a termék azonosítója a felvásárlási jegyen szereplő azonosítója (pl. VTSZ, SZJ-szám, TESZOR). Ha nincs rá szükség, akkor ide bármilyen írásjel (pl. pont, kötőjel) is írható.
- o *Áfa-kulcs*: az *ÁFA kulcsok* menüpontban szereplő áfa-kulcs.
- o Mértékegység
- o *Egységár*: nem kötelező kitölteni, a felvásárlási jegy készítésekor az egységár oszlopába is beírható.

Felvásárlási jegy készítésekor a termék törzsadata alapján a mezőket a program kitölti, de ezek számlázás közben is átírhatók.

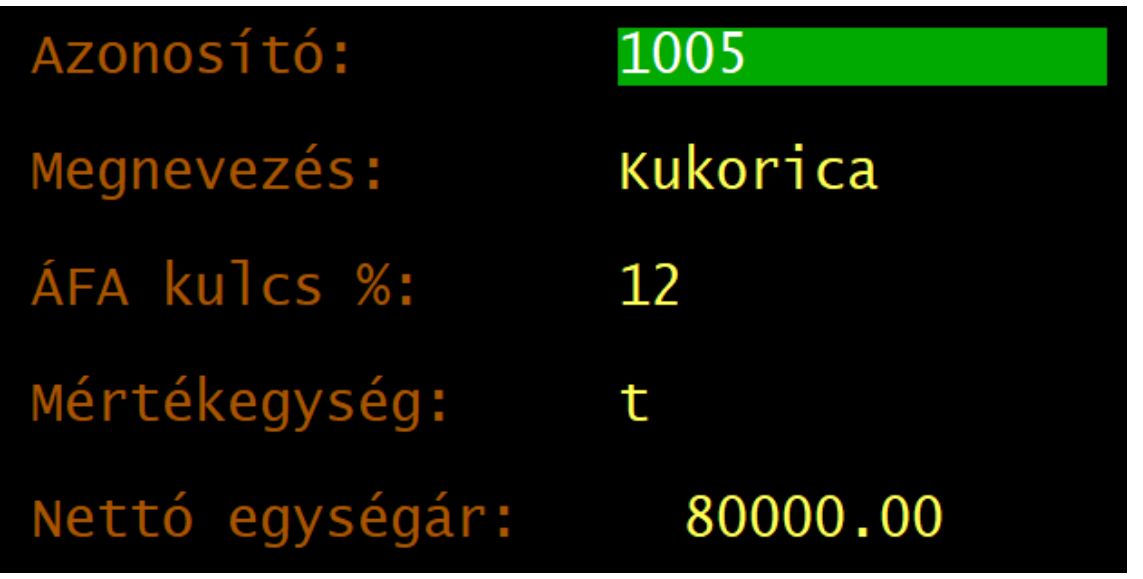

www.forintsoft.hu | forintsoft@forintsoft.hu | 79/523-600

# 4.4. Állandók

Megadható, hogy az egységárakat nettóban vagy bruttóban szeretnénk nyilvántartani, valamint azt, hogy az ezrest tagolást hogy szeretnénk használni (pont, vessző vagy szóköz).

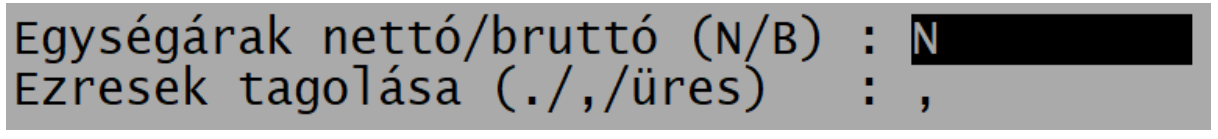

# 4.5. F2 – F10 billentyűk

Az F2 – F10 billentyűkhöz gyakran használt szövegrészek rendelhetők, amelyek a billentyű leütésével előhívhatók.

# 5. Felvásárlási jegyek

#### A felvásárlási jegyek adatainak rögzítésére szolgál.

ltt csak új felvásárlási jegyet (U gomb) és másolatot (N) lehet készíteni, <u>törölni,</u> <u>módosítani nem lehet!</u>

A beállításoknál (B gomb) megadható a mennyiség és egységár tizedes jegyek száma.

#### Magyarázat az adatrögzítési képernyő mezőihez:

- sorszám: a program által automatikusan adott, folyamatos sorszám;

- azonosító: tetszőlegesen kitölthető mező, megjelenik a felvásárlási jegyen;

 - szállító: a szállító 4-jegyű azonosítója; ha olyan szállítónak készítünk felvásárlási jegyet, aki még nincs a törzsadat-állományban, lehetőség van átlépni a törzsadat-állományba és rögzíteni;

- szállító neve: a törzsadat-állományból vett név megjelenik a képernyőn, de átírható;

- kibocsátás, teljesítés dátuma;

 számlázandó termék azonosítója, megnevezése, ÁFA-kulcs, mennyiségi egység, egységár, vételár, ami a felvásárlási jegyre rákerül; ha ezek rögzítését befejeztük, akkor az Esc billentyű egyszeri lenyomásával léphetünk tovább;

- számlaérték, áfa, adóelőleg, végösszeg;

- megjegyzés: a felvásárlási jegy végére max. 7 soros megjegyzés írható.

# 5.1. Felvásárlási jegy készítése

A felvásárlási jegy készítésekor a sorszámot a program adja. Az év első számlájának készítésekor megkérdezi a gépi számlázás sorszámtartományát, majd ezt követően már a sorszámtartomány nem módosítható.

Gépi számlázás kezdő számlasorszám: 2200001 Biztos (ez többet nem módosítható) ?

A kezdő számlasorszám utólag nem módosítható, ezért megfontoltan adja meg azt!

Javasoljuk, hogy az első két számjegy az év utolsó két számjegye legyen. Ha több telephelyen is készít felvásárlási jegyet, akkor azonos sorszámtartomány nem használható. Ebben az esetben célszerű a 3. számjegyet használni a telephely azonosítójaként. (Pl. 1. telephely 2210001-2219999, a 2. telephely a 2220001-2229999 sorszámtartományt használja.)

A program előbb eltárolja a felvásárlási jegyet és utána nyomtatja ki, így nem lehet kétszer ugyanolyan sorszámú okiratot készíteni.

A már kinyomtatott, eltárolt felvásárlási jegy nem módosítható, törölhető, eredetivel egyező másodlat nyomtatására azonban lehetőség van (N billentyű).

| Számlaszám: 2200001                            |          | Azonosító: |            |                |  |
|------------------------------------------------|----------|------------|------------|----------------|--|
| Szállító: 0001 Minta Béla Fiz. mód: 2 átutalás |          |            |            |                |  |
| Kibocsátás: 22.03.25 Teljesítés:               | 22.03.24 | Esedékessé | g: 22.04.0 | <mark>6</mark> |  |
| Stat.szám megnevezés                           | ÁFA me   | mennyiség  | egységár   | vételár        |  |
| 1005 Kukorica                                  | 12 t     | 2.50       | 80000.00   | 200000         |  |

Magyarázat a számlázandó tételek rögzítéséhez:

A számlatétel első oszlopába gépelt jel határozza meg a sor jellegét:

- ha üres, akkor normál számlatétel

- egyenlőség jellel (=) részösszeg sort helyezhet el (pl. Növények összesen stb.), ilyen sornál csak a megnevezést kell kitölteni (az összesen szót nem kell beírni, azt a nyomtatáskor a program eléírja)

 - százalék jellel (%) az előző sor százalékát számíthatjuk ki, a mennyiség oszlopba írandó a százalékláb (pl. Tárolási költség az áru árának 8%-a)

- Hosszú megnevezés esetén pontosvesszővel tördelhető több sorba.

Esc - vissza Sor elején: = részösszeg % előző sor százaléka F1 - termékek Megnevezésben ; (pontosvessző) új sort kezd a nyomtatásban

Tetszőleges számú terméksor rögzíthető, a rögzítés akkor ér véget, ha a VTSZ, SZJ mezőt üresen hagyjuk, majd *Entert* ütünk. A program megkérdezi, hogy befejeztük-e a tételek rögzítését.

| Befejezte   | a | tételek | rögzítését? |
|-------------|---|---------|-------------|
| Igen<br>Nem |   |         |             |

- Igen: a számlán lévő tételek tárolásra kerülnek
- Nem: a számla még nem kerül tárolásra, visszalépünk a számla tételeihez, ahol bármilyen adatot módosíthatunk.

A rögzítés végén a program megkérdezi, hogy szeretnénk-e rögzíteni a számlához tartozó pénzügyi teljesítést is.

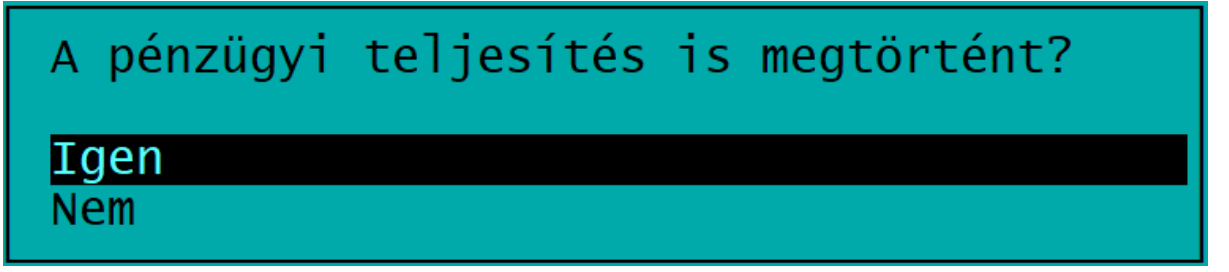

# 5.2. Nyomtatás, nyomtatási beállítások

Az *Eltárolás* után a számla aljára kerülő megjegyzés rész adható meg. Megjegyzés a felvásárlási jegy alján

A felvásárlási jegy aljára tetszőleges megjegyzés írható, összesen hét sor rögzíthető. Shift+F1 billentyűkombináció megnyomása esetén egy már korábban elkészített felvásárlási jegyből lehetőség van átvenni a szöveget.

Nyomtatási beállítások

- Nyomtatás PDF fájlba: ha a számlát PDF-fájlként akarjuk menteni, akkor nyomtatóportként a PDF-et kell választani. A nyomtatás előtt a beállítások módosíthatók.
- *Példányszám*: megadható, hogy hány példányban kerüljön nyomtatásra a számla.
- Bank: több bankszámla esetén választható, hogy melyik kerüljön rá a számlára.

Nyomtatás előtt kiválasztható, hogy a felvásárlási jegy formája keretes vagy egyszerű legyen.

# 6. Pénzügyi teljesítés

Az átutalásos felvásárlási jegyek pénzügyi teljesítése rögzíthető ebben a menüpontban. Bérszámfejtő program a '08-as bevalláshoz a vételárból csak a pénzügyileg rendezett összeget veszi át. A készpénzes fizetési módú felvásárlási jegyeknél nem kell kitölteni a pénzügyi teljesítést, azokat a bérprogram pénzügyileg teljesítettnek tekinti.

Az adott felvásárlási jegyre állva a P betű megnyomásával tudja kitölteni a pénzügyi teljesítést.

|                                         | VÉGÖSSZ | EG:                           | 5600.00                    |              |
|-----------------------------------------|---------|-------------------------------|----------------------------|--------------|
| Dátum Biz.szám<br>22.03.25 053/2022<br> |         | Pénzügyi<br>Összeg<br>5600.00 | teljesítés<br>Tartoza<br>) | adatai<br>ás |

# 7. Kimutatások

# 7.1. Felvásárlási jegyek

Ez lista helyettesíti a kézzel vezetett nyilvántartást. A nyomtatás előtt egy képernyőt kitöltve meghatározhatjuk mely felvásárlási jegyek, milyen sorrendben, milyen formában szerepeljenek a listán.

Lehetőségek:

- sorrend: szállítóként, dátum vagy számlaszám szerint

 szállítók sorrendje (kód ill. név szerint, ha szállítónkénti sorrendet választottuk), lehetőség van csak szállítónkénti összesen sorokat tartalmazó lista elkészítésére

- dátum: a listázni kívánt időszak kezdő és záró dátuma

- számlaszám-tartomány (csak ha számlaszámonkénti sorrendet választottuk)

- keskeny vagy széles papírra is kérhető

- listán szereplő áfa-kulcsok: fajtáját adhatja meg a listán, hogy melyek legyenek rajta, automatikusan vagy kézi módon magunk.

# 7.2. Számlázott termékek

A felvásárlási jegyeken szerelő tételekről részletes (számlánkénti) vagy összesített lista készíthető.

A lista készítésénél meg kell adni az alábbiakat:

- termék azonosítója: -tól -ig tartomány (ha üres, akkor minden listázásra kerül),

- dátum: kibocsátás vagy teljesítés dátuma szerint (-tól –ig intervallum).

Az összesített listán az összesen mennyiség és érték látható termékenként, míg a részletes listán termékenként csoportosítva számlánként látható a mennyiség, egységár és érték.

# 7.3. SZAMLAZO import fájl

A 23/2014. NGM-rendelet szerint a **SZAMLAZO** nyomtatványon kellett bejelenteni 2021. január 4-ig a számlázó program használatát a használatba vételt követő 30 napon belül. A menüpontban elkészíthető a nyomtatványhoz az importfájl, mely tartalmazza a fejlesztő, a forgalmazó adatait, a program nevét és azonosítóját, illetve a felhasználó adatait. Az ÁNYK-ba történő importálás után a program beszerzésének, a programhasználat kezdetének dátumát ki kell tölteni. A program beszerzésének napja a kapott számlán szereplő teljesítési dátummal azonos. Az adatszolgáltatás kitöltéséhez szükséges adatok a képernyőn is láthatók.

# 8. Egyéb funkciók

# 8.1. Mentés visszatöltése

Az aktuális cég mentett adatait lehet itt visszatölteni merevlemezről, pendrive-ról. A mentés visszatöltése felülírja a számítógép merevlemezén eltárolt adatokat, ezért ezt csak megfontoltan, valóban indokolt esetben célszerű használni.

Ha a mentés helyeként megadott mappa almappákat tartalmaz, akkor kiválasztható a képernyőn, hogy melyik mentést szeretnénk visszatölteni.

# 8.2. Indexelés

Ha korábban eltárolt adataink nem látszanak vagy a megjelenítés sorrendje összekeveredett, akkor elképzelhető, hogy az adatállományokhoz tartozó úgynevezett indexállományok megsérültek (pl. szabálytalan programleállás, áramszünet, hálózati kapcsolat megszakadása okozhat ilyet). Ezt a menüpontot használva a program újra felépíti az indexállományokat.

# 8.3. Átvétel másik állományból

Egy másik adatállományból (másik cég és/vagy másik év) tudunk törzsadatokat és felvásárlási jegyeket átvenni. Például új év megnyitásakor át tudjuk venni a cég előző évi állományából a törzsadatokat (szállítók, áfa-kulcsok stb.) ill. a felvásárlási jegyeket. Választhatunk a felsorolásból, hogy mely adatállományokat szeretnénk átvenni.

Az első képernyőn a felsorolásból kiválaszthatjuk, hogy mely állományból, míg a második képernyőn jelölhetjük, hogy mit szeretnénk átvenni.

Lehetőség van arra, hogy csak néhány adatállományt (pl. termék törzs) vegyük át. A kijelölések után a *Biztos*? kérdésre *Igen* választ adva megtörténik az adatátvétel.

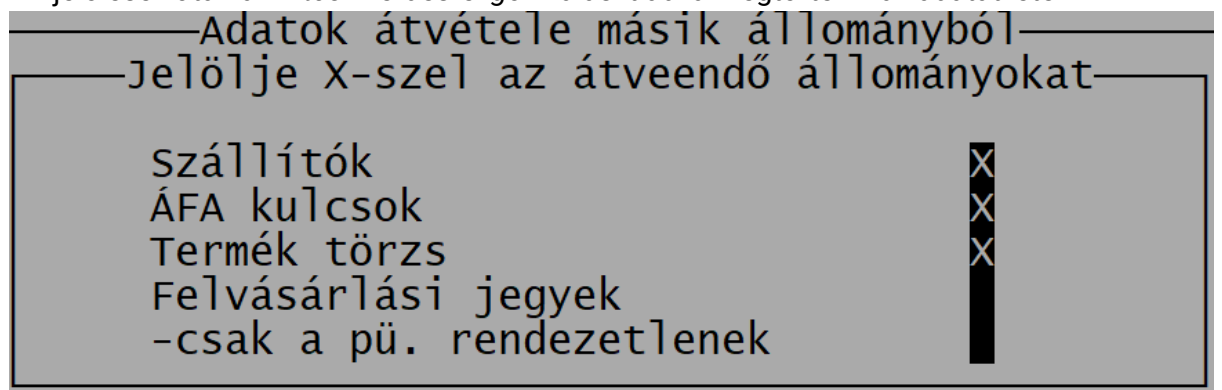

Figyelem! Az adatátvétellel a meglévő állomány törlődik, annak visszaállítására nincs lehetőség, ezért csak indokolt esetben végezzük el!

Ha csak pl. az áfa-kulcsokat vesszük át, akkor csak a korábbi áfa-kulcs állomány törlődik, és kerül helyére az átvett adat, más állományokat (pl. szállítók, termék törzs) ez nem érint.

# 8.4. Átadás a könyvelésnek

A felvásárlási jegyek és a szállítók törzsadatai átadhatók a könyvelőprogramnak. A feladás hordozható eszközre is (pl. floppy, pendrive) elkészíthető.

Feladás beállításai:

 Könyvtár: a feladás helye, valamely meghajtón lévő mappa (pl. D:\feladas). Ha a mappa még nem létezik, akkor a program felajánlja annak létrehozását.

- Kibocsátás dátuma: -tól -ig tartomány.

- Átadás: a feladásba kerülő adatok beállítása. A feltételeknek megfelelő összes felvásárlási jegy vagy csak a még át nem adottak kerülhetnek bele a feladásba.

Felvásárlási jegyek és szállítók átadása a könyvelőprogramnak Könyvtár: D:\feladas Kibocsátás dátuma: 22.03.01-tól 22.03.31-ig Átadás: <mark>A még át nem adottak</mark> Az összes

A feladáskor az alábbi fájlok készülnek el: FELAD.PAR, FELBESZ.DBF, FELSZALL.DBF.

A fájlok e-mailben is elküldhetők a könyvelő részére.

# 9. Mentés készítése, frissítések, egyéb információk

# 9.1. Mentés készítése

Nagyon fontos, hogy az értékes, nagy munkával létrehozott adatállományunkat ne csak a számítógép merevlemezén tároljuk, hanem arról időközönként (akár minden nap) biztonsági másolatot (mentést) készítsünk. A mentés készíthető pendrive-ra, egy másik merevlemezre. Célszerű, ha nemcsak az adatállomány jelenlegi állapotáról van mentésünk, hanem több korábbi állapotról is: előző nap, hét, hónap stb. végi állapot. Minél több példányban van mentésünk, annál nagyobb az esélyünk, hogy a merevlemez meghibásodása, vírustámadás esetén az adatvesztést elkerüljük. Mentés típusai:

 Egy céges mentés: az adott állományból kilépve a program rákérdez a biztonsági mentés készítésére. Ha itt *Igen*-t választunk, akkor elkészül a biztonsági mentés. Nem válasz esetén biztonsági mentés nem készül, de a könyvelt adatok a programban természetesen eltárolódnak.

# 001. ügyfél 2022. évi állomány mentése? Igen Nem

o *Teljes állomány mentése*: a programból kilépve a teljes adatállományt tudjuk menteni (az összes cég, összes éve).

A mentés során a program az adatállományokat egy, az UTIL mappában található tömörítő programmal összetömöríti, és a tömörített állományt másolja rá a megadott könyvtárba.

Amennyiben a mentés helyeként megadott mappa nem létezik, akkor a program létrehozza azt. A program automatikusan létrehoz a megadott könyvtárban egy alkönyvtárat és a mentést abba készíti el, így elkerülhető a korábbi mentések felülírásából történő adatvesztés. Az alkönyvtár neve tartalmazza a mentés típusát (E - egy cég adott évi állományának mentése, T - teljes ügyfél állomány mentés), cég sorszámát, a könyvelési évet és a mentés időpontját (pl.: E001\_2022\_20220305\_0908).

A mentéshez az UTIL mappában található tömörítő programot használja a program. Ha a mentés csak egy MENTES.PAR nevű fájlt tartalmaz, akkor a mentés hibás, mert az UTIL mappa vagy abból a tömörítőprogram hiányzik.

# 9.2. Frissítések

Év közben a frissítések internetről tölthetők le az alábbi weblapokról: <u>www.baloghykft.hu</u> és <u>www.forintsoft.hu</u>. Az év elején megvásárolt módosítással a felhasználó az adott évben jogosult a frissítések letöltésére. A letöltött frissítés elindításakor automatikusan a C: meghajtóra való telepítést ajánlja fel. Amennyiben az FELVJEGY program másik meghajtóra lett telepítve, akkor a meghajtó betűjelét át kell írni! Pl. F: meghajtó esetén F:\.

| 🚼 Kettős könyvvite | l program frissítés                                                                                                    | -                                              |                                           | × |
|--------------------|----------------------------------------------------------------------------------------------------|------------------------------------------------|-------------------------------------------|---|
|                    | Ha a program nem az C: meghajtón található, a<br>be annak a meghajtónak a betűjelét, ahol a pro<br>Például F:\<br>A könyvtár nevet nem kell írni, a telepítés mindig<br>könyvtárba történik!<br>A program indítása után a képernyőn megjelen<br>leírása. | akkor az<br>ogram ta<br>g az UJE<br>iik a vált | \ elé írja<br>lálható.<br>EGYKE<br>ozások | < |
|                    | Célmappa<br>CN<br>Telepítve                                                                                                    | ~                                              | Tallóz                                    |   |
|                    | Telepít                                                                                                    |                                                | Mégse                                     | ; |

Kérjük, hogy a frissítések megjelenését rendszeresen ellenőrizzék, hogy mindig a legfrissebb programverzióval dolgozhassanak! Javasoljuk a **frissítések ellenőrzése** funkció használatát!

# 9.3. Hálózatos felhasználás

A felvásárlási jegy program helyi vagy hálózati meghajtójára is telepíthető, abban egyidejűleg egy felhasználó dolgozhat. Ha a programban egy felhasználó dolgozik, további felhasználó nem tud belépni.

Hálózatos használat esetén a FELVJEGY mappának gyökérkönyvtárban kell lennie.

# 9.4. Felhasználó, verziószám

A képernyő tetején látható a program megnevezése (Felvásárlási jegy nyilvántartás), valamint a verziószám, illetve a képernyő alján a regisztrált felhasználó neve.

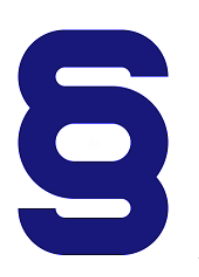

A szerzői jogokról szóló törvény és a szoftverfelhasználói szerződés szerint is a szoftvert kizárólag az használhatja, aki a használati jogot megvásárolta. A használati jogot megvásárló szolgáltatást nyújthat mások részére (pl. könyvelőiroda a könyvelési ügyfeleinek).

Tilos a szoftvert továbbadni, másolni, átszámlázni, apportként bevinni, kölcsönadni, alvállalkozónak használatba adni, átdolgozni és egyéb szerzői jogokat sértő módon alkalmazni (pl. könyvelőiroda nem telepítheti a könyvelési ügyfele számítógépére a programot)!

# 1. számú melléklet: Program telepítése

1. Töltse le weboldalunkról (<u>www.baloghykft.hu</u> vagy <u>www.forintsoft.hu</u>) a program demó változatát, majd indítsa el a telepítőt.

2. Az indítás után megjelenik az Ügyviteli programok (DOS) Telepítő nevű ablak, ahol a *Tovább* gombra kattintva elindul a telepítés.

3. Válasszon célhelyet

Adja meg annak a meghajtónak a betűjelét, ahova a programot telepíteni kívánják.

Ez tetszőleges helyi vagy hálózatos meghajtó lehet.

Pl. ha a számítógépen több merevlemez van, vagy a merevlemez több részre van osztva (particionálva), akkor a C:\ helyett lehet más betűjel (pl. F:\) is.

A meghajtó kiválasztása után kattintson a *Tovább* gombra!

| 🔀 Ügyviteli programok (dos) Telepítő                                             |       |          | ×    |
|----------------------------------------------------------------------------------|-------|----------|------|
| Válasszon célhelyet<br>Hova kerüljön telepítésre a(z) Ügyviteli programok (dos)? |       |          | R.   |
| A mezőbe írja be a meghajtót, könyvtámevet nem kell mega                         | idni! |          |      |
| A folytatáshoz kattintson a Tovább gombra.                                       |       |          |      |
| C:\                                                                              | •     | Tallózás |      |
| Legalább 1,6 MB szabad területre van szüksége.                                   |       |          |      |
| < Vissza Tová                                                                    | bb >  | Me       | égse |

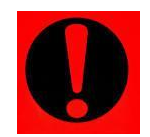

#### Fontos!

A programot mindig csak az adott meghajtó főkönyvtárába szabad telepíteni, alkönyvtárba (pl. Program Files) nem!

# 4. Összetevők kiválasztása

A telepítő felajánlja a telepítendő programok listáját. Ha Ön csak a Felvásárlási jegy (FELVJEGY) programot kívánja telepíteni, akkor kizárólag ez legyen jelölve.

A Közös könyvtár alapértelmezetten kijelölt, nem módosítható.

Kattintson a Tovább gombra!

| 🔂 Ūgyviteli programok (dos) Telepítő                                                                                              |            |         | ×    |
|----------------------------------------------------------------------------------------------------|------------|---------|------|
| Osszetevők kiválasztása<br>Mely összetevők kerüljenek telepítésre?                                                                |            | Ę       |      |
| Válassza ki a telepítendő összetevőket; törölje a telepíteni nem kívá<br>Kattintson a Tovább gombra, ha készen áll a folytatásra. | ánt összet | evőket. |      |
| Bérszámfejtés                                                                                                    |            | 4,7     | MB   |
| Kettős könyvelés                                                                                                    |            | 11,7    | MB   |
| Egyszeres könyvitel                                                                                                    |            | 9,4     | MB   |
| Tárgyi eszköz                                                                                                    |            | 2,9     | MB   |
| Számlázás                                                                                                    |            | 3,5     | MB   |
| Házipénztár                                                                                                    |            | 2,0     | MB   |
| 🔽 Felvásárlási jegy                                                                                                    |            | 2,0     | MB   |
| Útnyilvántartás                                                                                                    |            | 2,2     | MB   |
| 🔽 Közös könyvtár                                                                                                    |            | 6,7     | MB   |
|                                                                                                    |            |         |      |
| A jelenlegi kijelölésnek legalább 11,2 MB szabad területre van szüks                                                              | ége.       |         |      |
| < Vissza Tov                                                                                                    | ább >      | Még     | se . |

### 5. Mappa létrehozása a Start menüben

A telepítő felajánlja a Windows Start menüjében mappa létrehozását. Kattintson a *Tovább* gombra!

| 🛱 Ügyviteli programok (dos) Telepítő                                                                                                    | _                |                    | ×        |
|----------------------------------------------------------------------------------------------------|------------------|--------------------|----------|
| Válasszon mappát a Start menűben<br>Hova helyezze a Telepítő a program parancsikonjait?                                                                                        |                  |                    | <b>B</b> |
| A Telepítő program a parancsikonjait a Start menü következő r<br>fogja létrehozni.<br>A folytatáshoz kattintson a Tovább gombra. Másik mappa kiválasztásáh<br>Tallózás gombra. | mappá<br>oz katt | jában<br>tintson a | 1        |
| Ügyviteli programok (dos)                                                                                                    | Tal              | llózás             |          |
|                                                                                                    |                  |                    |          |
|                                                                                                    |                  |                    |          |
|                                                                                                    |                  |                    |          |
|                                                                                                    |                  |                    |          |
|                                                                                                    |                  |                    |          |
| < Vissza Tovább                                                                                                    | >                | Mé                 | égse     |

#### www.forintsoft.hu | forintsoft@forintsoft.hu | 79/523-600

#### 6. Kiegészítő feladatok

Egyéb kiegészítő lehetőségeket lehet beállítani a programhoz, úgymint a MENU0-hoz és a kezelési leíráshoz menüpont létrehozása a Start menüben, illetve parancsikon létrehozása az indító programnak. A beállítások elvégzése után kattintson a *Tovább* gombra!

| 📸 Ügyviteli programok (dos) Telepítő                                                                                               |              |         | ×   |
|----------------------------------------------------------------------------------------------------|--------------|---------|-----|
| Jelöljön ki kiegészítő feladatokat<br>Mely kiegészítő feladatok kerüljenek végrehajtásra?                                          |              | Į       | R.  |
| Jelölje ki, mely kiegészítő feladatokat hajtsa végre a Telepítő a(z) Ü<br>(dos) telepítése során, majd kattintson a Tovább gombra. | gyviteli pro | ogramok |     |
| Start menü, ikon:                                                                                                    |              |         |     |
| Menüpont létrehozása a Start menüben                                                                                               |              |         |     |
| Ikonok létrehozása az asztalon                                                                                                    |              |         |     |
| Menüpont létrehozása a kezelési le írásoknak a Start menüben                                                                       |              |         |     |
|                                                                                                    |              |         |     |
|                                                                                                    |              |         |     |
|                                                                                                    |              |         |     |
|                                                                                                    |              |         |     |
|                                                                                                    |              |         |     |
| < Vissza Tov                                                                                                    | ább >        | Még     | jse |

### 7. Összegzés

A következő képernyőn megjelenik az előzőekben beállítottakról egy összesítés.

| 🚰 Ügyviteli programok (dos) Telepítő —                                                                                   | □ ×     |
|----------------------------------------------------------------------------------------------------|---------|
| A Telep ítő felkészült<br>A Telep ítő felkészült a(z) Ügyviteli programok (dos) szám ítógépére történő<br>telep ítésére. | <u></u> |
| Kattintson a Telepítés gombra a folytatáshoz, vagy a Vissza gombra a beállítások<br>áttekintéséhez, megváltoztatásához.  |         |
| Telep îtési mappa:<br>C:\                                                                                                | ^       |
| Telepítés típusa:<br>Választható programok                                                                               |         |
| Választott összetevők:<br>Kettős könyvelés<br>Közös könyvtár                                                             |         |
| Start menü mappája:<br>Ügyviteli programok (dos)                                                                         | ~       |
| <                                                                                                    | >       |
| < Vissza Telepítés                                                                                                    | Mégse   |

Ezen a képernyőn ellenőrizhetők a beállítások. Ha módosítani szeretné valamely beállítást, akkor a *Vissza* gombra kattintva lehet visszalépni a szükséges képernyőre. Ha a beállítások megfelelőek, akkor kattintson a *Telepítés* gombra!

#### 8. Információk, indítás

Amennyiben meg kívánja tekinteni a programmal kapcsolatos fontosabb információkat, akkor ezen az ablakon jelölje a *README.TXT megtekintése* lehetőséget.

A telepítés végeztével a Befejezés gombra kattintva léphet ki.

A telepítést követően a program az Asztalon létrehozott *Felvásárlási jegy* parancsikonnal vagy a felhasználó által létrehozott FELVJEGY.BAT fájlhoz tartozó parancsikonnal indítható a program.

#### 9. Aktiválás

Lépjen be a weboldalunkra a felhasználónevével és jelszavával, majd töltse le és telepítse a program aktiválását. A letöltéshez kattintson az *Aktiválás…* linkre! Az aktiválás telepítésekor ugyanazt a meghajtót adja meg, ahova az eredeti programot telepítette.

#### Felvásárlási jegy program - FELVJEGY

Az utolsó frissítés dátuma: 2022.02.15 16:02

Letöltés Windowsos gépre (32 vagy 64 bites Windows 11 / 10 / 8 / 7 / XP rendszerekre)

<u>Aktiválás</u>

#### 10. Frissítés letöltése

A weboldalunkról bejelentkezés után töltse le és telepítse a program frissítését.

A letöltéshez kattintson a Letöltés Windowsos gépre (javasolt - 32 bites vagy 64 bites Windows 11 / 10 / 8 / 7 /XP rendszerekre) linkre!

A frissítés telepítésekor ugyanazt a meghajtót adja meg, ahova az eredeti programot telepítette!

# Tartalomjegyzék

| Általános leírás                                 | 2  |
|--------------------------------------------------|----|
| Hardver- és szoftverfeltételek                   | 2  |
| A program telepítése, üzembe helyezése           | 2  |
| Általános kezelési ismeretek                     | 3  |
| Vállalkozás törzsadata, beállítások              | 4  |
| Cég, év kiválasztása                             | 4  |
| Ügyfél törzsadatállomány (F1)                    | 4  |
| Nyomtató, képernyő, egyéb beállítás (F2)         | 6  |
| Közös adatállományok (F3)                        | 7  |
| Menürendszer                                     | 7  |
| Törzsadatok kezelése                             | 8  |
| Szállítók                                        | 8  |
| Áfa-kulcsok                                      | 8  |
| Termékek számlázáshoz                            | 9  |
| Állandók                                         | 10 |
| F2 – F10 billentyűk                              | 10 |
| Felvásárlási jegyek                              | 11 |
| Felvásárlási jegy készítése                      | 11 |
| Nyomtatás, nyomtatási beállítások                | 13 |
| Pénzügyi teljesítés                              | 14 |
| Kimutatások                                      | 15 |
| Felvásárlási jegyek                              | 15 |
| Számlázott termékek                              | 15 |
| SZAMLAZO import fájl                             | 15 |
| Egyéb funkciók                                   | 16 |
| Mentés visszatöltése                             | 16 |
| Indexelés                                        | 16 |
| Átvétel másik állományból                        | 16 |
| Átadás a könyvelésnek                            | 17 |
| Mentés készítése, frissítések, egyéb információk | 18 |
| Mentés készítése                                 | 18 |
| Frissítések                                      | 18 |
| Hálózatos felhasználás                           | 19 |
| Felhasználó, verziószám                          | 19 |
| 1. számú melléklet: Program telepítése           | 20 |